# 9 軸 IMU/AHRS haya\_imu マニュアル v3.2

新規作成日: 2023 年 4 月 26 日

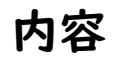

| I. 使用環境                        | 3  |
|--------------------------------|----|
| 2. 使用手順                        | 3  |
| 2.1 ROS/ROS2 パッケージのインストール      | 3  |
| 2.2 USB での接続                   | 4  |
| 2.3 USB シリアルポート番号の固定           | 4  |
| 2.4 パラメータの確認                   | 5  |
| 2.5 ROS ローンチ                   | 5  |
| 2.6 Topic、tf の確認               | 7  |
| 2.7 初期バイアスの測定(キャリブレーションモード)    | 8  |
| 2.8 (オプション)ROS2 における DDS の切り替え |    |
| 3. LED 表示                      |    |
| 4. 追加説明                        |    |
| 5. 参考情報                        | 11 |
| 5.1 主な規格                       | 11 |
| 5.2 ROS/ROS2 パッケージ             | 11 |
| 6. ファームウェアの書き換え                | 13 |
| 6.1 書き換えモードへの切り替え              | 12 |
| 6.2 書き換え手順                     |    |
| 7. リビジョン履歴                     | 13 |

# 0. はじめに

haya\_imu v3.x は Microchip 製 Cortex-M4(クロック周波数 | 20MHz)、TDK 製6軸 ICM-42688、Memsic 製高精度 3 軸 AMR 方式地磁気センサ MMC5983MA の実装により、通常出力モード、デモンストレーシ ョンモード、キャリブレーションモード(初期バイアス測定モード)、6 軸フュージョン回転ベクトルクォー タニオン、9 軸フュージョン回転ベクトルクォータニオン、3 軸オイラー角は最大 | 000Hz(Best Effort) まで同時出力可能な 9 軸 IMU/AHRS です。本マニュアルは、haya\_imu の扱い方を示す資料とします。

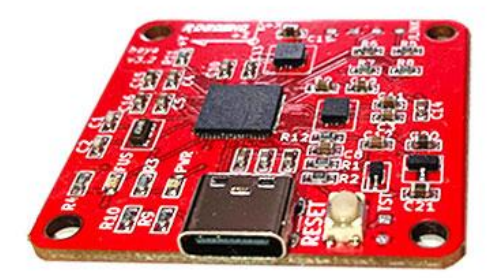

# I. 使用環境

- UBUNTU 20.04、18.04、16.04、22.0(ROS2)推奨
- ROS noetic、melodic、kinetic、ROS2 humble 推奨

# 2. 使用手順

# 2.1 ROS/ROS2 パッケージのインストール

# **%ROS**

\$cd ~/catkin\_ws/src

\$git clone https://github.com/soarbear/haya\_imu\_ros2.git

\$cd ~/catkin\_ws

\$catkin\_make

# %ROS2

\$cd ~/ros2\_ws/src

\$git clone https://github.com/soarbear/haya\_imu\_msgs.git

\$git clone https://github.com/soarbear/haya\_imu\_ros2.git

\$cd ~/ros2\_ws

\$colcon build --packages-select haya\_imu\_msgs haya\_imu\_ros2

# 2.2 USB での接続

haya\_imu を対向装置へ USB で接続できた場合、赤 LED が常時点灯することを確認できます。

# 2.3 USB シリアルポート番号の固定

#### **%ROS**

• 以下ルールの作成によって、ttyACM\_hayaに固定します。

\$chmod +x ~/catkin\_ws/src/haya\_imu\_ros/script/create\_rules.sh

\$~/catkin\_ws/src/haya\_imu\_ros/script/create\_rules.sh

\$sudo udevadm control --reload-rules && sudo udevadm trigger

• また、以下ルールの削除によって、固定した USB シリアルポート番号を解除します。

\$chmod +x ~/catkin\_ws/src/haya\_imu\_ros/script/delete\_rules.sh

\$~/catkin\_ws/src/haya\_imu\_ros/script/delete\_rules.sh

\$sudo udevadm control --reload-rules && sudo udevadm trigger

## **%ROS2**

• 以下ルールの作成によって、ttyACM\_hayaに固定します。

\$chmod +x ~/ros2\_ws/src/haya\_imu\_ros2/script/create\_rules.sh

\$~/ros2\_ws/src/haya\_imu\_ros2/script/create\_rules.sh

\$sudo udevadm control --reload-rules && udevadm trigger

• また、以下ルールの削除によって、固定した USB シリアルポート番号を解除します。

\$chmod +x ~/ros2\_ws/src/haya\_imu\_ros2/script/delete\_rules.sh

\$~/ros2\_ws/src/haya\_imu\_ros2/script/delete\_rules.sh

\$sudo udevadm control --reload-rules && udevadm trigger

#### 2.4 パラメータの確認

params.yaml に載ってあるパラメータの値を確認して、目的、必要に応じて変更します。

## 2.5 ROS ローンチ

## **%ROS**

• 通常出力モード、キャリブレーションモードに設定された場合

\$roslaunch haya\_imu\_ros haya\_imu.launch

デモンストレーションモードに設定された場合

\$roslaunch haya\_imu\_ros haya\_imu\_demo.launch

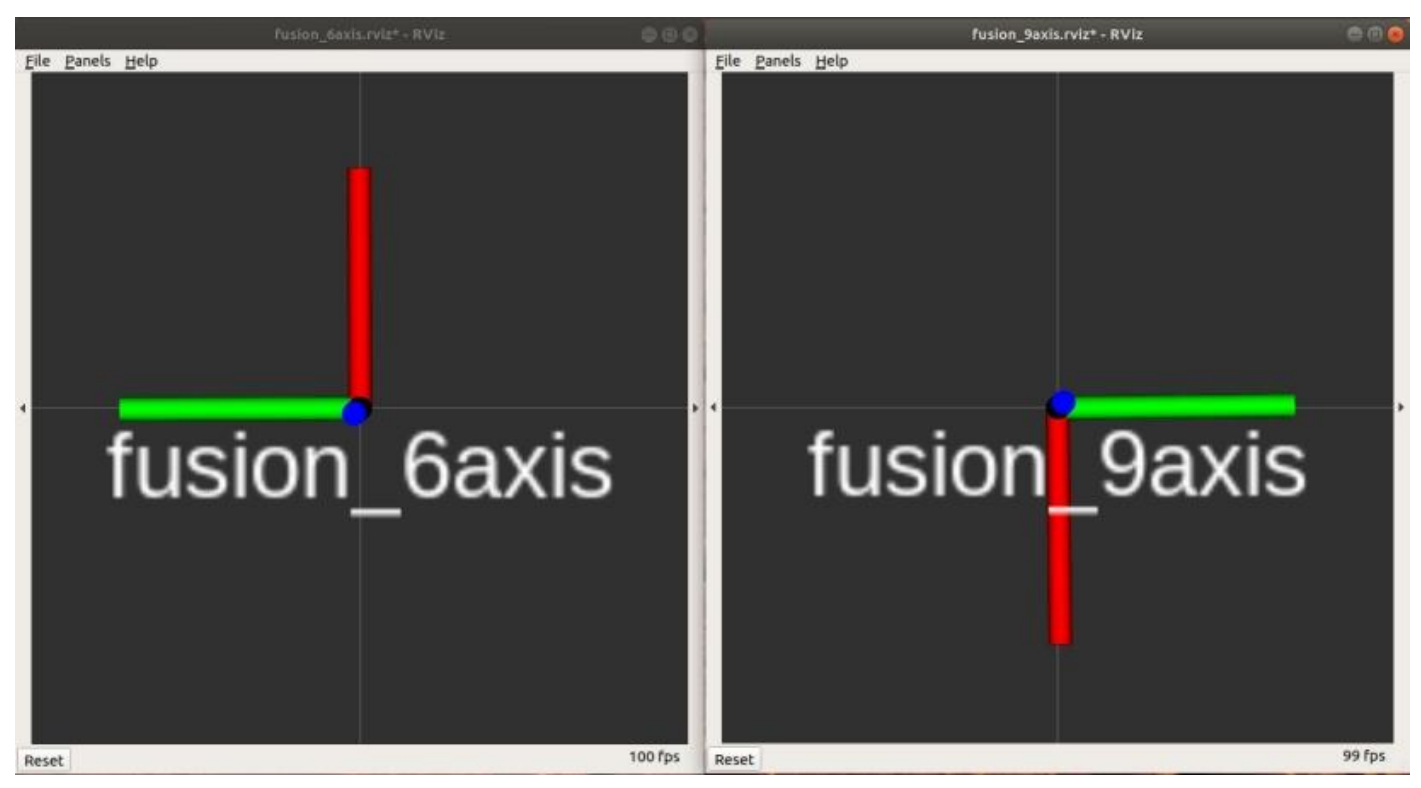

## **%ROS2**

• 通常出力モード、キャリブレーションモードの場合

\$source ~/ros2\_ws/install/setup.bash

\$ros2 launch haya\_imu\_ros2 haya\_imu\_launch.py

デモンストレーションモードの場合

\$source ~/ros2\_ws/install/setup.bash

ros2 launch haya\_imu\_ros2 haya\_imu\_demo\_launch.py

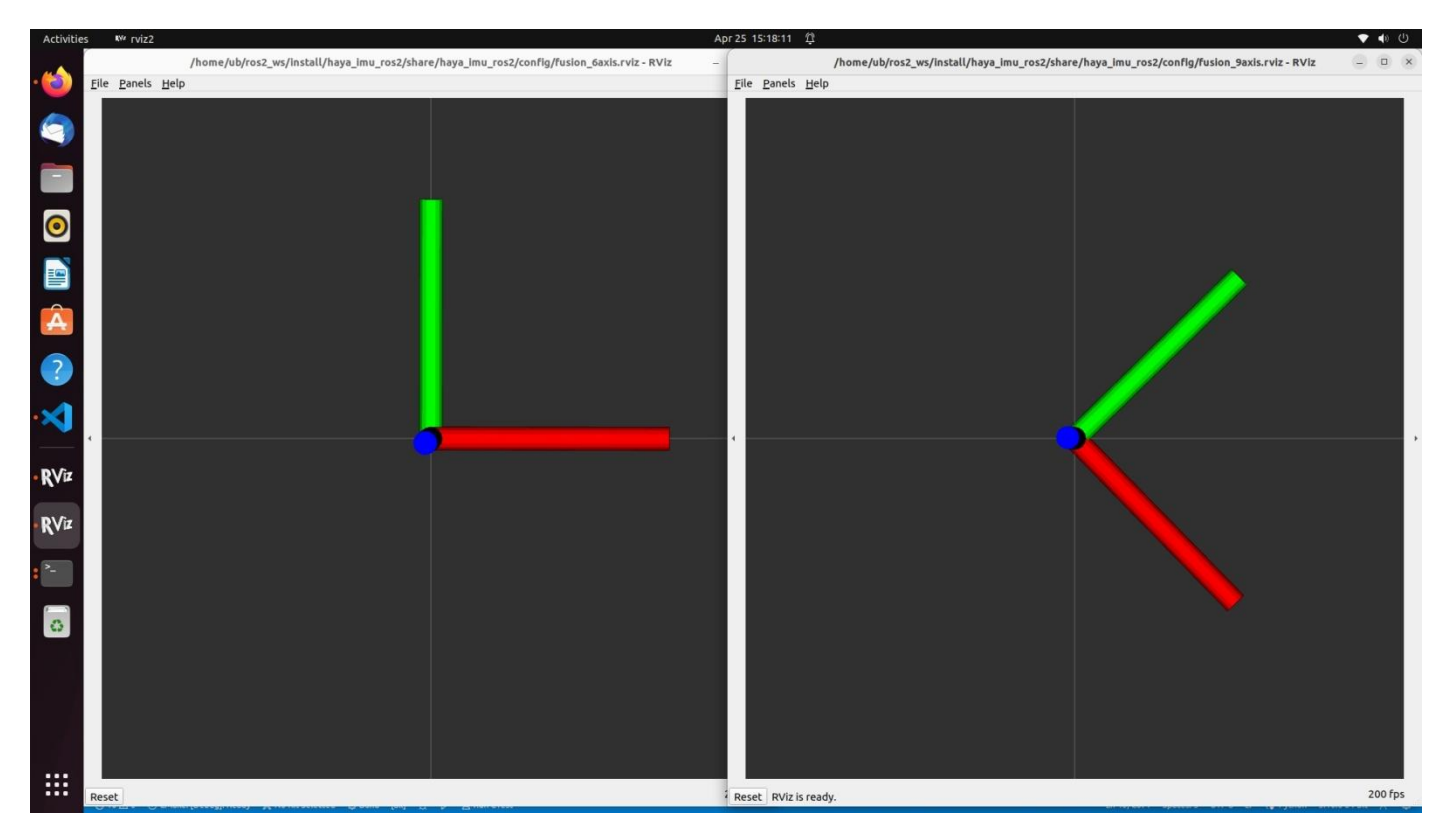

# 2.6 Topic、tf の確認

# **%ROS**

• メッセージのタイプ

imu\_data(Message: haya\_imu\_ros/ImuData)、通常出力モード、キャリブレーションモード用

tf(Message: geometry\_msgs/TransformStamped)、デモンストレーションモード用

• Topic のデータを確認する例

\$rostopic echo imu\_data

• Topic の出力レートを確認する例

\$rostopic hz -w 100 imu\_data

# **%ROS2**

• メッセージのタイプ

imu\_data(Message: haya\_imu\_msgs/msg/ImuData),通常出力モード、キャリブレーションモード用

tf(Message: geometry\_msgs/msg/TransformStamped), デモンストレーションモード用

• Topic のデータを確認する例

\$source ~/ros2\_ws/install/setup.bash

\$ros2 launch haya\_imu\_ros2 haya\_topic\_echo\_launch.py

もしくは、\$ros2 topic echo /imu\_data

• Topic の出力レートを確認する例

\$source ~/ros2\_ws/install/setup.bash

\$ros2 launch haya\_imu\_ros2 haya\_topic\_hz\_launch.py

もしくは、\$ros2 topic hz -w 1000 /imu\_data

# 2.7 初期バイアスの測定(キャリブレーションモード)

src/config/params.yamlのimu\_mode: 10(キャリブレーションモード)に設定して、ジャイロスコープ→ 加速度センサ→地磁気センサの順に、以下要領のとおり初期バイアスの測定を行います。

**※ ROS** 

\$roslaunch haya\_imu\_ros haya\_imu.launch

\$rostopic echo /imu\_data

#### **%** ROS2

\$source ~/ros2\_ws/install/setup.bash

\$ros2 launch haya\_imu\_ros2 haya\_imu\_launch.py

#### ※ ステップ I: ジャイロスコープ 初期バイアスの測定の要領

上記 roslaunch をリリースして、IMU を動かさず、平らに 30 秒ほど置いて、calibration\_index は「48」 に変わると、ジャイロスコープ 初期バイアスの測定は完了とします。

#### ※ ステップ 2: 加速度センサ 初期バイアスの測定の要領

XYZ 軸のプラス方向ににそれぞれ-1.0G をかけて測定を行ってください。

X軸のプラス側を上に向けて

加速度出力の linear\_acceleration の第 | 引数がほぼ |.0 になると、 | 0 秒ほど静止状態キープ

Y軸のプラス側を上に向けて

加速度出力の linear\_acceleration の第2引数がほぼ 1.0 になると 10 秒ほど静止状態キープ

Z軸のプラス側を上に向けて

加速度出力の linear\_acceleration の第3引数がほぼ 1.0 になると 10 秒ほど静止状態キープ

3軸プラス方向を上に向けることを | 組として、calibration\_index は「60」に変わると、加速度センサの 初期バイアスの測定は完了とします。また、 | 組で3に変わらないと、もう | 組を追加する場合あります。 如何に |.0 または-|.0 に近けることは、精度の良さに繋がります。

#### ※ ステップ 3: 地磁気センサ 初期バイアスの測定の要領

「8 字回し」: XY 平面、YZ 平面、XZ 平面すなわち3次元空間の各平面(順番関係なし)において、各 平面ずつ、8字の形でhaya\_imuを10回程回します。8字の幅は70-100cm程とします。Calibration\_index は「63」に変わると、地磁気センサの初期バイアスの測定は完了とします。測定完成時の画面は下図に示 します。

初期バイアスは測定完了後に自動的に MCU フラッシュに保存して、IMU 再起動の際に MCU フラッシュから自動的に読み込みます。

## 2.8 (オプション)ROS2 における DDS の切り替え

以下の手順より、Fast DDS(デフォルト)を Cyclone DDS(例)あるいは他の DDS へ切り替えます。

• Fast DDS(デフォルト) → Cyclone DDS

\$export RMW\_IMPLEMENTATION=rmw\_cyclonedds\_cpp

\$printenv RMW\_IMPLEMENTATION

\$source ~/ros2\_ws/install/setup.bash

\$ros2 launch haya\_imu\_ros2 haya\_imu\_launch.py

• Cyclone DDS → Fast DDS(デフォルト)

\$export -n RMW\_IMPLEMENTATION

\$printenv RMW\_IMPLEMENTATION

\$source ~/ros2\_ws/install/setup.bash

\$ros2 launch haya\_imu\_ros2 haya\_imu\_launch.py

# 3. LED 表示

- Red = 電源供給 USB+5V
- Yellow = 6 軸または、9 軸フュージョン四元数出力

# 4. 追加説明

• 6軸フュージョンの基準0度方位=IMUの初期方位、9軸フュージョンの基準0度方位=磁東方向。

最大出力レートは haya\_imu の実力値、実効値は対向装置のリソースパフォーマンスに関わります。

• ros2 topic echoと ros2 topic hz の出力値は「過小評価」と見られる際に、かわりに

\$ros2 launch haya\_imu\_ros2 haya\_topic\_echo\_launch.py と、

\$ros2 launch haya\_imu\_ros2 haya\_topic\_hz\_launch.py が代用できます。

- 掲載規格はセンサの検証または特性評価から得られたデータであり生産での保証ではありません。
- 令和5年9月まではICM-42688-V実装、令和5年9月以降はICM-42688-V、ICM-42688-P

区別せず出荷します。

# 5. 参考情報

#### 5.1 主な規格

- 型番 haya\_imu v3.x
- 内蔵 IC Microchip Cortex-M4(120MHz)、ICM-42688V/ICM-42688P/MMC5982MA
- 外部接続 USB2.0+ Type-C、USB+5V 給電、消費電力 I 50mW(環境温度 21℃ 実測値)
- 最大出力レート(Best Effort)
  - 6軸フュージョン/ 9軸フュージョン回転ベクトル四元数 1000Hz
  - 3軸オイラー角(Z軸回り→Y軸回り→X軸回り順) I000Hz
  - 加速度センサ I 000Hz
  - ジャイロスコープ 1000Hz
  - IMU 内部温度データ I 000Hz
  - 3 軸地磁気センサ 500Hz(セットリセット機能使用)
- 測定レンジ
  - 加速度センサ ±8g
  - ジャイロスコープ ±2000dps
  - 地磁気センサ ±800µT
- バイアス測定補正 初期バイアス測定、動作時即時測定、内蔵補正機能あり
- 寸法 38.0mm × 39.0mm × 4.8mm(突起物含む)
- 取付穴 M3x4、隣り合う穴の中心間距離 32.0mm

#### 5.2 ROS/ROS2 パッケージ

- ROS 専用パッケージの置き場所: https://github.com/soarbear/haya\_imu\_ros.git
- ROS2 専用パッケージの置き場所: https://github.com/soarbear/haya\_imu\_ros2.git
- ROS2 専用メッセージの置き場所: https://github.com/soarbear/haya\_imu\_msgs.git

# 6. ファームウェアの書き換え

#### 6.1 書き換えモードへの切り替え方

RESET ボタンをダブルタップ(|回目と2回目タップの時間間隔 0.5s 以内)して、オレンジ LED は5回 点滅して(点灯 |s、消灯 |s、5回繰り返し)、通常モード→ファーム書き換えモードに切り替わります。

#### 6.2 書き換え手順

- OS 環境、UBUNTU 18.04 以降.
- Clone

```
$mkdir ~/upload_haya
```

```
$cd ~/upload_haya
```

\$git clone https://github.com/soarbear/bossac\_samg55.git

- Make & Upload
- \$sudo apt-get update

\$sudo apt-get install build-essential

- \$sudo apt-get install libwxbase3.0-dev
- \$sudo apt-get install libwxgtk3.0-gtk3-dev
- \$sudo apt-get install libwxgtk3.0-dev
- \$sudo apt-get install libreadline-dev
- \$cd ~/upload\_haya/bossac\_samg55
- \$make clean

\$make bin/bossac -j4

Upload→ \$bin/bossac -e -w -v -b -i --offset=0x2000 [file\_name].bin

Reconnect

Upload して約10秒後、ターミナルウィンドから Reset 文字が見えたら、USB コネクタを抜き挿します。

# 7. リビジョン履歴

| リビジョン | 日付         | 内容   | 担当者          |
|-------|------------|------|--------------|
| V3.2  | 2023年5月25日 | 新規作成 | (株)翔雲・Yanata |